http://www.webdesign.org/photoshop/photoshop-cs5-tutorials/lace-stroke-text-effect.19769.html

# Kanten letters

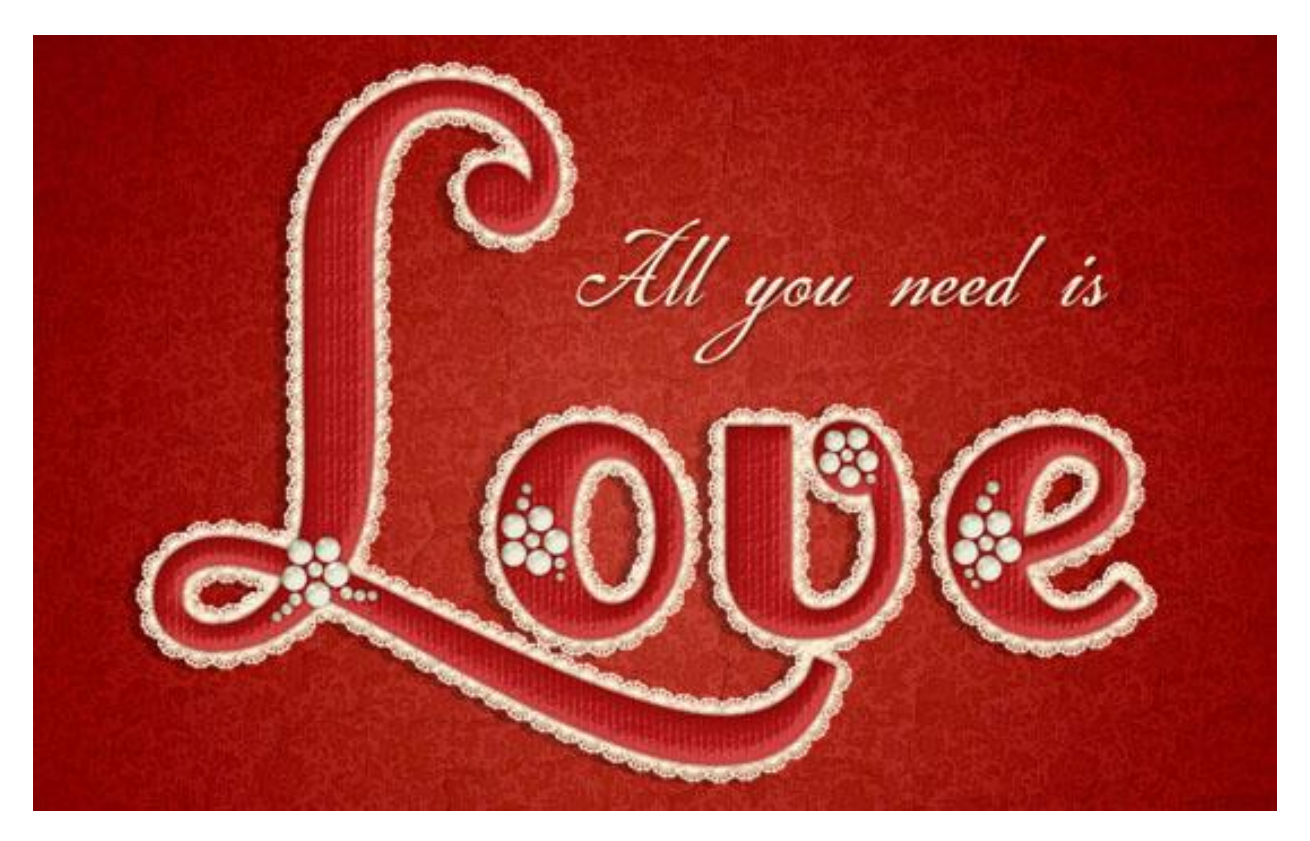

<u>Stap 1</u>: - Open het patroon Damask Modern, voorgrondkleur op # A9834F zetten.

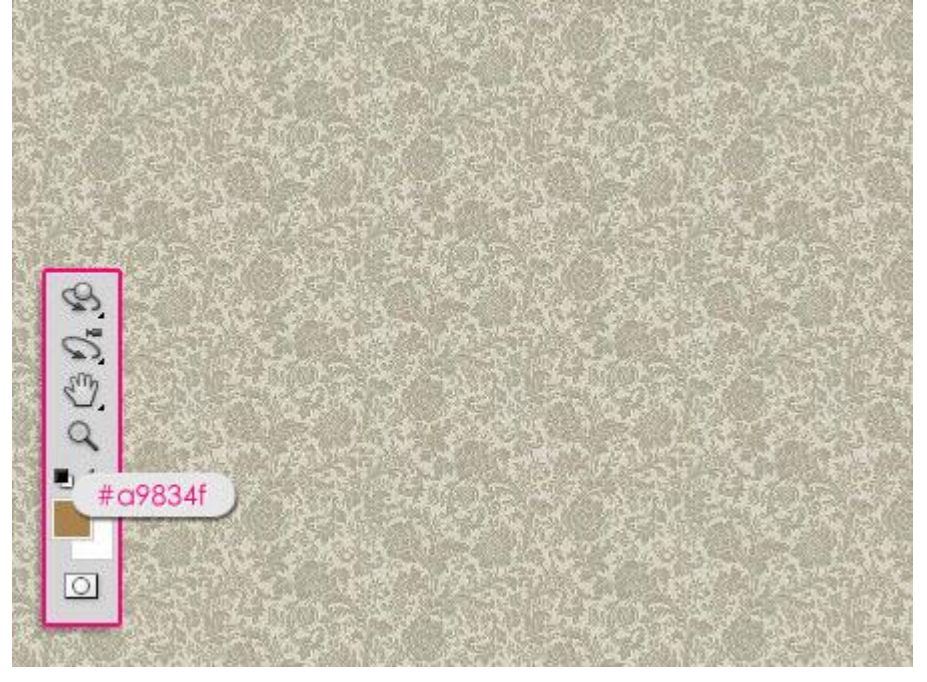

- Ga naar Afbeelding  $\rightarrow$  Aanpassingen  $\rightarrow$  Kleurtoon/Verzadiging of klik Ctrl + U, vink vullen met kleur aan en wijzig de waarden zoals in onderstaande afbeelding te zien is.

| Pr <u>e</u> set: | Custom           | <b>×</b> II | •      |
|------------------|------------------|-------------|--------|
| Ma               | ster 🕑           |             |        |
|                  | Hue:             | 60          |        |
|                  | ∆<br>Saturation: | 25          |        |
|                  | ے<br>Lightness:  | -20         |        |
|                  | ۵                |             | Parate |
| 15               |                  | 8 1. 1.     |        |

- Daarna Bewerken  $\rightarrow$  Patroon Definiëren, geef passende naam (damast) en klik Ok.

| Pattern Name |                       |              |
|--------------|-----------------------|--------------|
| Nan          | e: Background Pattern | OK<br>Cancel |

### <u>Stap 2</u>:

- Open een nieuw document (1280 \* 1024 px), voorgrondkleur = # E5636F, achtergrondkleur = #970214, radiaal verloop trekken vanuit het midden naar een van de hoekpunten.

| 0   | Radial Gradient |
|-----|-----------------|
| 1   |                 |
|     |                 |
| 8   |                 |
| 0 8 |                 |
| E.  |                 |
| #e5 | 636f            |
|     | #970214         |

- Dubbelklikken op de laag, geef Patroonbedekking, overvloeimodus = Lineair Doordrukken, dekking = 50%, kies het zojuist gemaakte patroon.

| , jui 0. jui              |                               | 1            |
|---------------------------|-------------------------------|--------------|
| Styles                    | Pattern Overlay               | OK           |
| Blending Options: Default | Blend Mode: Linear Burn       | Cancel       |
| Drop Shadow               | Opacity: 50 %                 | New Style    |
| Inner Shadow              | A Background Pattern          | Drouleu      |
| Outer Glow                | Pattern:                      | M bleaßw     |
| Inner Glow                |                               | 1            |
| Bevel and Emboss          | → Scale: 100 %                |              |
| Contour                   | Link with Layer               | A CONTRACTOR |
| Texture                   | Make Default Reset to Default |              |
| Satin                     |                               |              |
| Color Overlay             |                               |              |
| Gradient Overlay          |                               |              |
| Pattern Overlay           |                               |              |
| Stroke                    |                               |              |
|                           |                               |              |
|                           |                               |              |
|                           |                               |              |
|                           |                               |              |

# Zo ziet de achtergrond er nu uit.

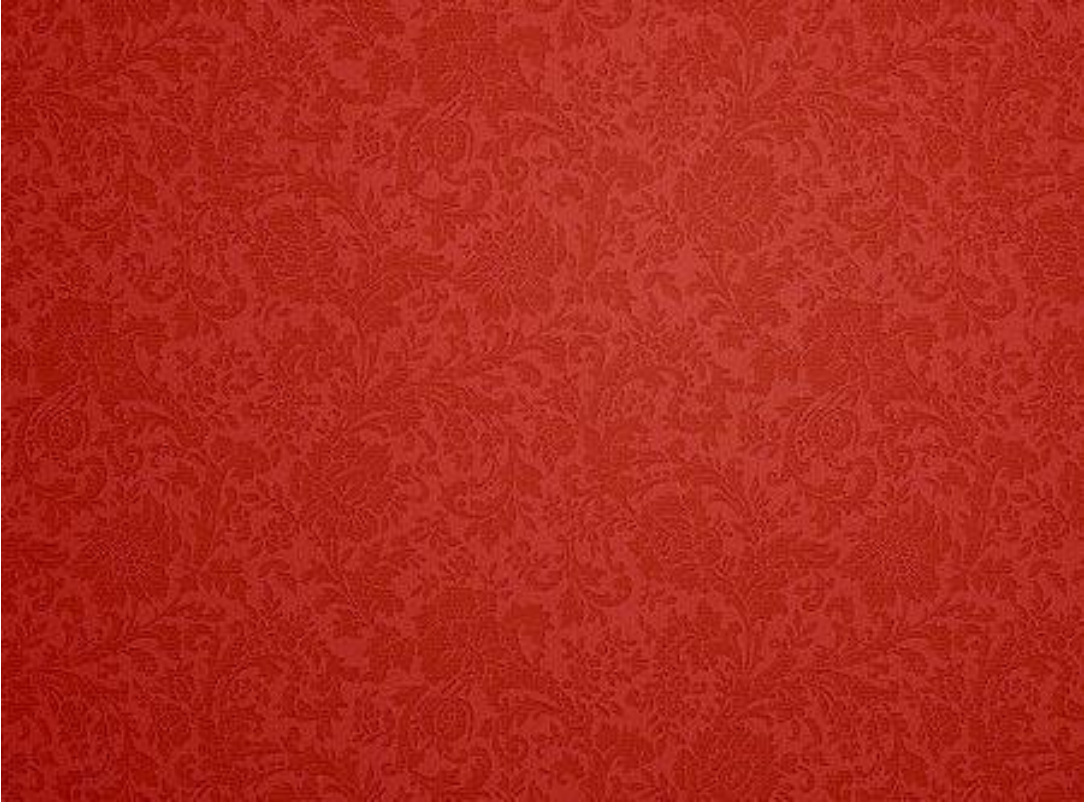

- Open de structuur cracked wall, plaats boven de achtergrondlaag, modus = Zwak licht.

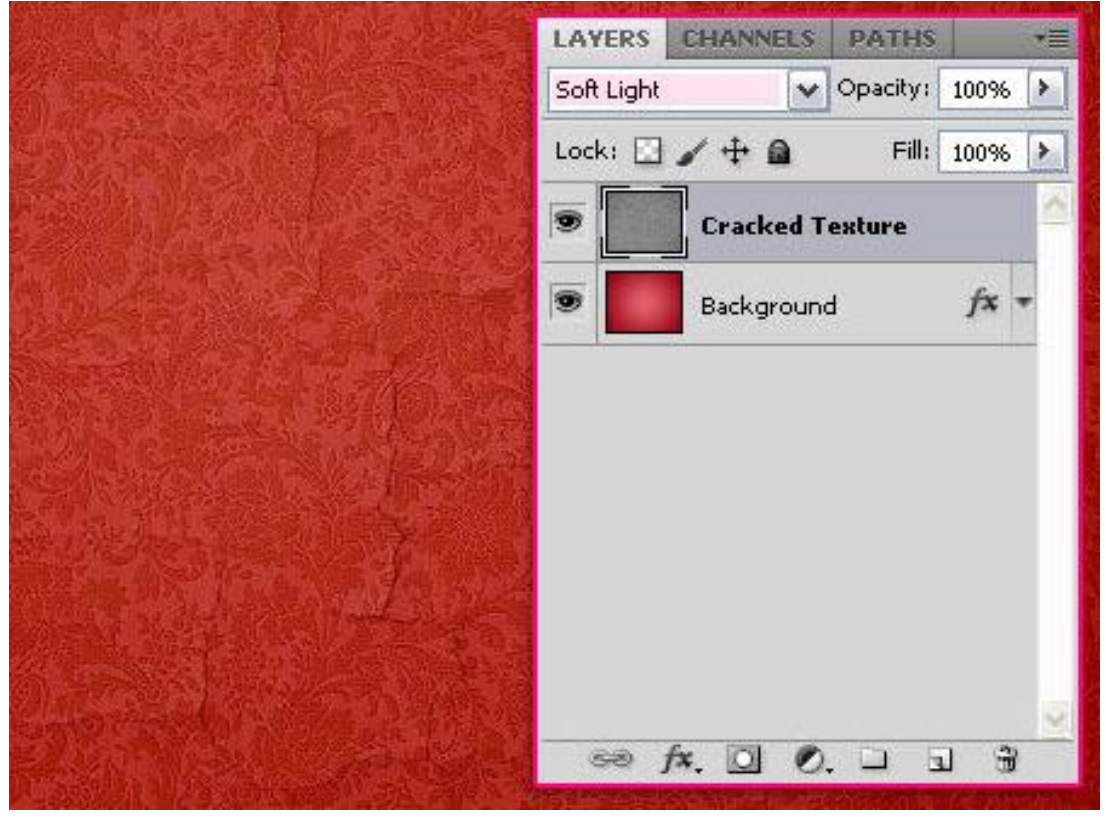

#### <u>Stap 3</u>:

We maken nu een 'kanten' penseel klaar.

Nieuw document = 270 \* 270 px, aangepaste vormen, in optiebalk kies je de Veelhoek, menuutje open klikken en instellingen aanpassen. Aantal zijden =12.

Sleep de vorm op het canvas, zwarte kleur, maak passend.

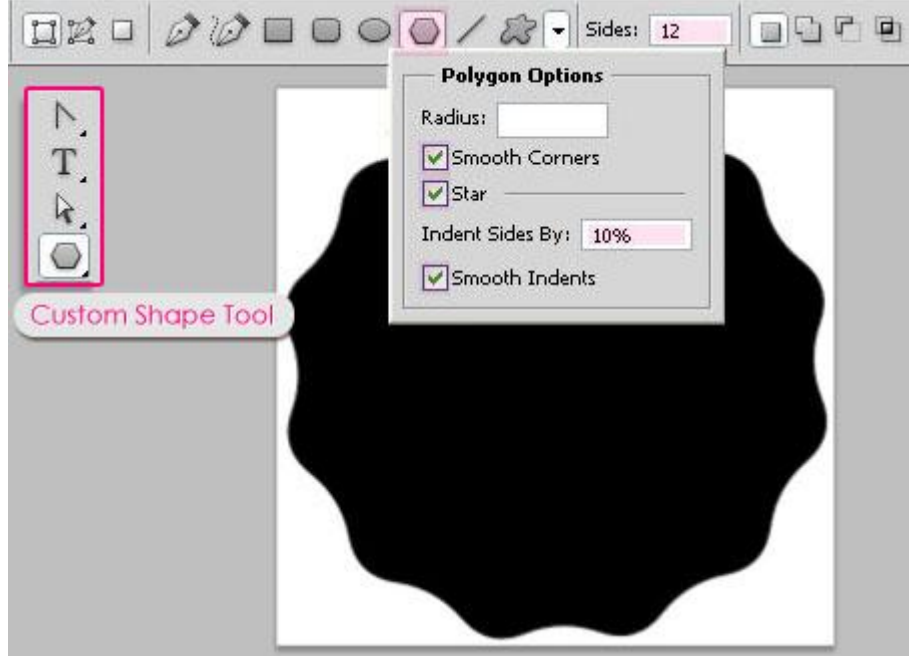

- Ovalen vormgereedschap aanklikken, optie op Paden. Teken ongeveer volgende cirkelvorm.

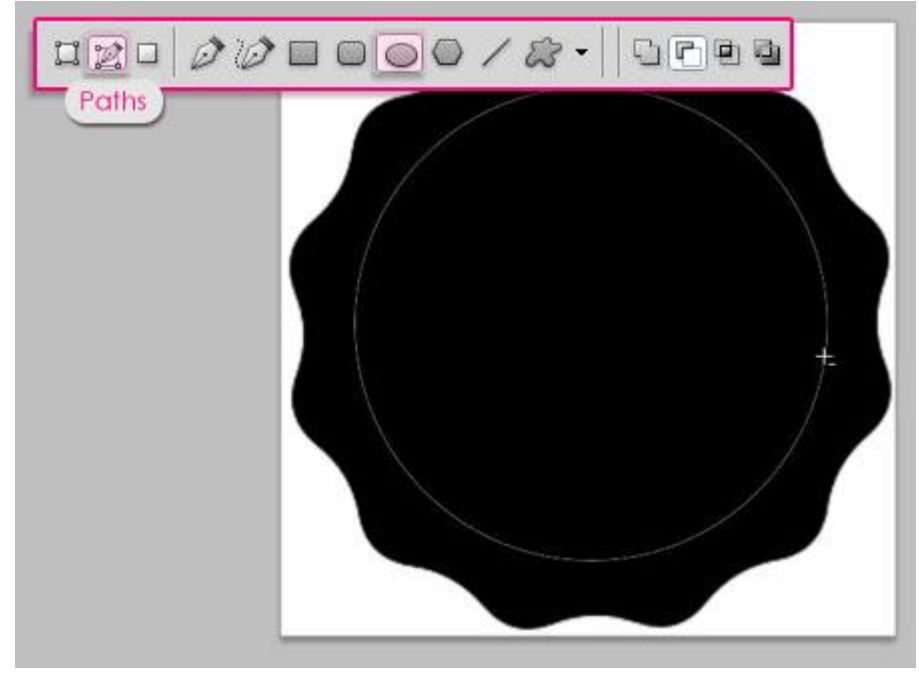

- Kies een hard penseel en open het Palet Penselen, wijzig de grootte in 20px, tussenruimte = 180%. BRUSH BRUSH PRESETS | CLONE SOURCE | >>> | -=

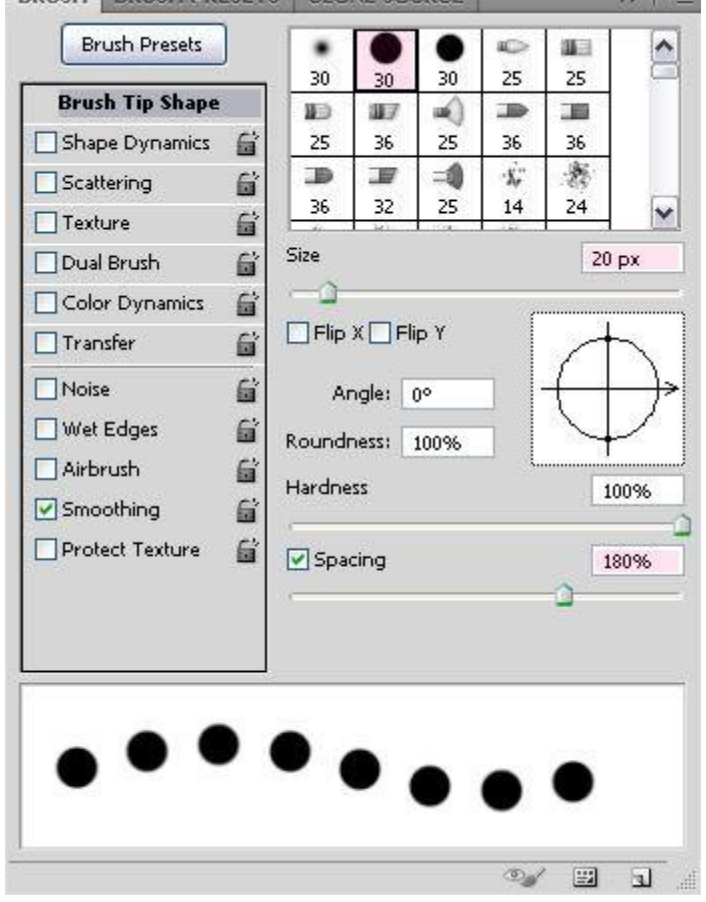

- Nieuwe laag boven de vormlaag, voorgrondkleur op wit, klik weer je ovaal vormgereedschap aan, rechtsklikken op het getekende pad en kiezen voor 'Pad omlijnen'.

| Normal |           | Opacity:        | 100%  |   | Right (    | Click                         |
|--------|-----------|-----------------|-------|---|------------|-------------------------------|
| ocki 🗖 | / .t. A   | <b>E:</b>   , [ | 10004 |   | Ad         | d Anchor Point                |
|        |           |                 | 100%  |   | Cre<br>De  | eate vector mask<br>lete Path |
|        | Layer 1   |                 |       |   | De         | fine Custom Shape             |
|        | 8 🔵 s     | hape 3          |       |   | Ma<br>Fill | ke Selection<br>Path          |
|        | Backgroun | ď               | ۵     |   | Str        | oke Path                      |
| - 14   |           |                 |       | - | Fre        | e Transform Path              |
|        |           |                 |       |   |            |                               |

- In dit menu kies je het zojuist ingestelde penseel, Druk simuleren is uitgevinkt.

|       | 1997 - 1997 - 1997 - 1997 - 1997 - 1997 - 1997 - 1997 - 1997 - 1997 - 1997 - 1997 - 1997 - 1997 - 1997 - 1997 - |   |        |
|-------|----------------------------------------------------------------------------------------------------|---|--------|
| Tool: | 🖋 Brush                                                                                                    | ~ | ОК     |
| Sim   | nulate Pressure                                                                                                 |   | Cancel |

- Op die manier wordt het pad omlijnd met witte cirkels. Enteren om het pad te verwijderen.

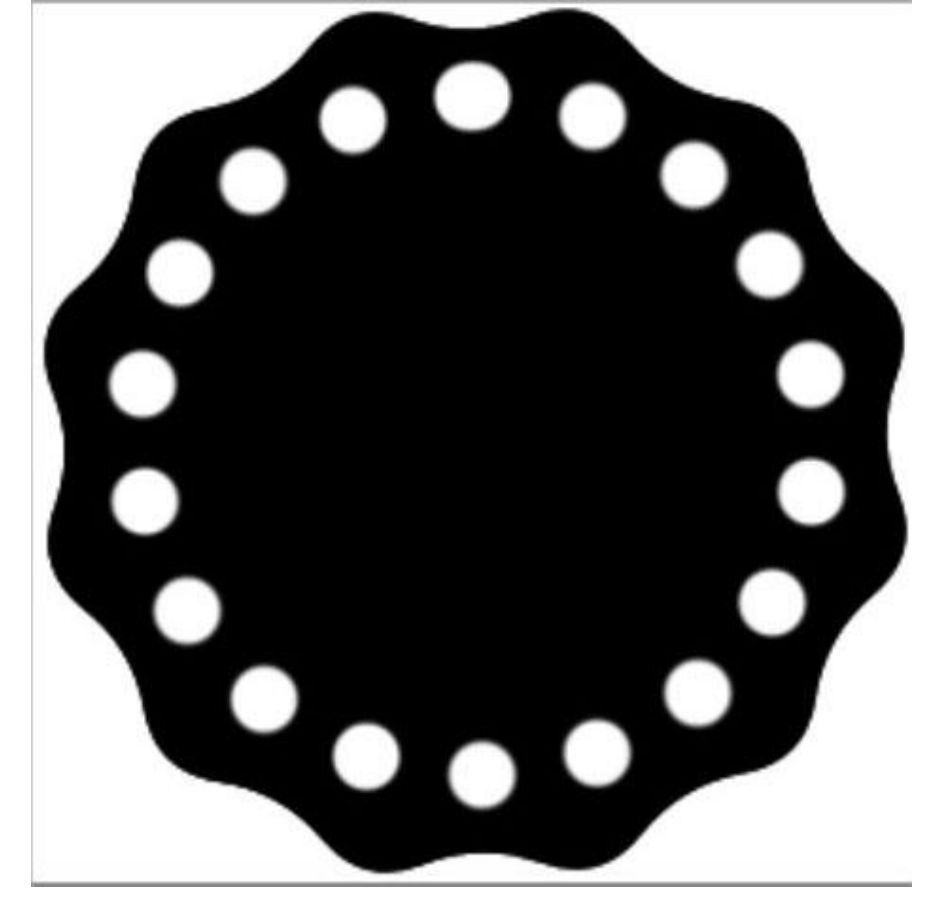

- Nog altijd met het ovalen vormgereedschap, teken nog een pad kleiner dan het vorige pad.

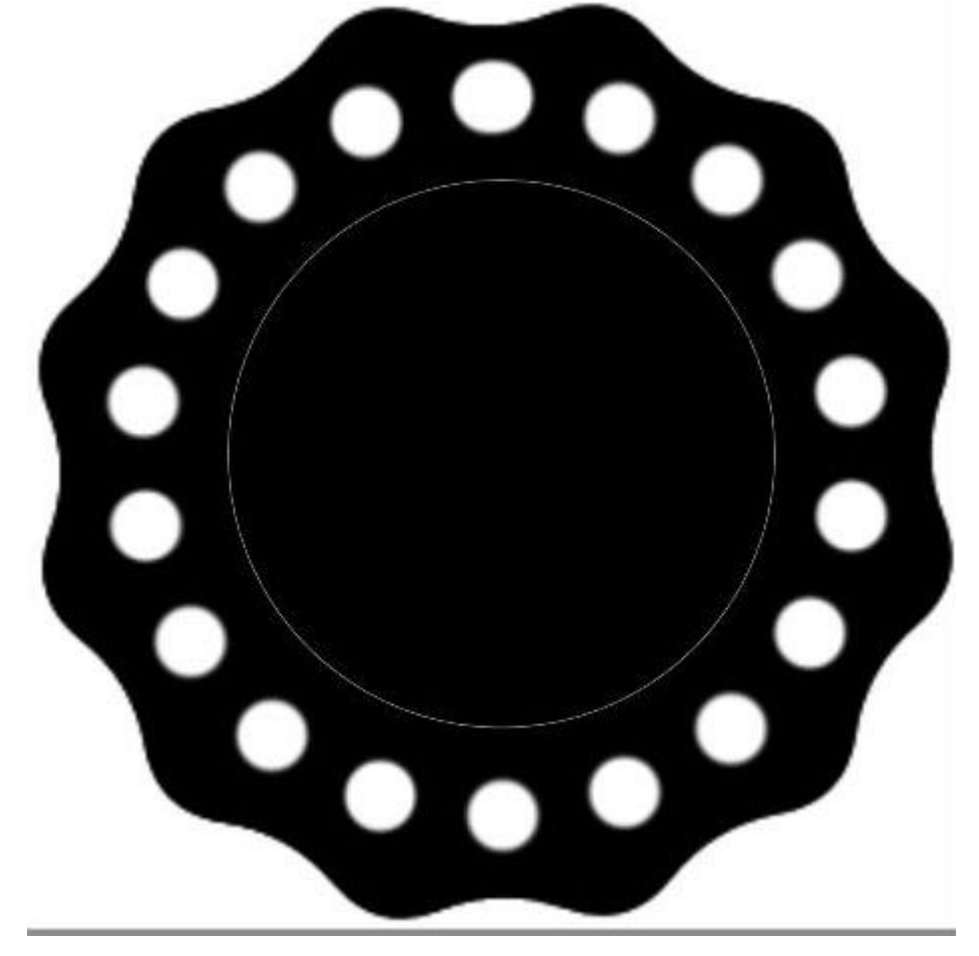

- Penseel aanklikken, grootte = 7px, tussenruimte = 150%. BRUSH BRUSH PRESETS | CLONE SOURCE | >> | ==

| Brush Tip Shape         Shape Dynamics         Shape Dynamics         Scattering         Texture         Dual Brush         Color Dynamics         Transfer         Noise         Wet Edges         Airbrush         Smoothing         Protect Texture                                                                                                    | Brush Presets        | •                | •       | •    | 40<br>25 | 3000<br>20 | ^          |
|----------------------------------------------------------------------------------------------------|----------------------|------------------|---------|------|----------|------------|------------|
| Shape Dynamics   Scattering   Scattering   Texture   Dual Brush   Color Dynamics   Transfer   Flip X   Protect Texture   Spacing                                                                                                    | Brush Tip Shape      |                  | 30      | 30   | 25       | 25         |            |
| Scattering   Texture   Dual Brush   Color Dynamics   Transfer   Flip X   Protect Texture   Spacing                                                                                                    | 🗌 Shape Dynamics 🛛 🛱 | 25               | 36      | 25   | 36       | 36         |            |
| 36 32 25 14 24     Texture     Dual Brush     Size     7 px     Size     7 px     Size     7 px     Size     7 px     Size     7 px     Size     7 px     Size     7 px     Size     7 px     Size     7 px     Size     Protect Texture     Spacing     150%                                                                                                    | Scattering           | D                | J       | =1   | ·X;      | 题          |            |
| Dual Brush Size   Dual Brush Size   Color Dynamics Image: 0°   Transfer Image: 0°   Noise Image: 0°   Wet Edges Image: 0°   Wet Edges Image: 0°   Airbrush Image: 0°   Airbrush Image: 0°   Protect Texture Image: 0°   Spacing 150%                                                                                                    | Texture 🛱            | 36               | 32      | 25   | 14       | 24         | ~          |
| Color Dynamics   Transfer   Flip X   Flip X   Angle:   O*   Flip X   Flip X   Flip X   Flip X   Flip X   Flip X   Flip X   Flip X   Flip X   Flip X   Flip X   Flip X   Flip X   Flip X   Flip X   Flip X   Flip X   Flip                                                                                                    | 🗌 Dual Brush 🛛 😭     | Size             |         |      |          | 7 p        | x          |
| Transfer       Image: Image: Ima | Color Dynamics       | 0                |         |      | 033      | 10257      |            |
| Noise   Wet Edges   Airbrush   Smoothing   Protect Texture   Spacing                                                                                                    | Transfer 🛱           | Flip             | X 🗌 Fli | ip Y | ſ        | -+         | ~          |
|                                                                                                    | □ Wet Edges          | Roundi<br>Hardne | ness:   | 100% |          | 1          | 00%<br>50% |
|                                                                                                    | •••••                | ••••             | •••     | •••  | •••      | •••        |            |
|                                                                                                    |                      |                  |         |      | 10.1     |            |            |

- Ovalen vormgereedschap weer aanklikken, rechtsklikken op het pad en 'Pad omlijnen' kiezen.

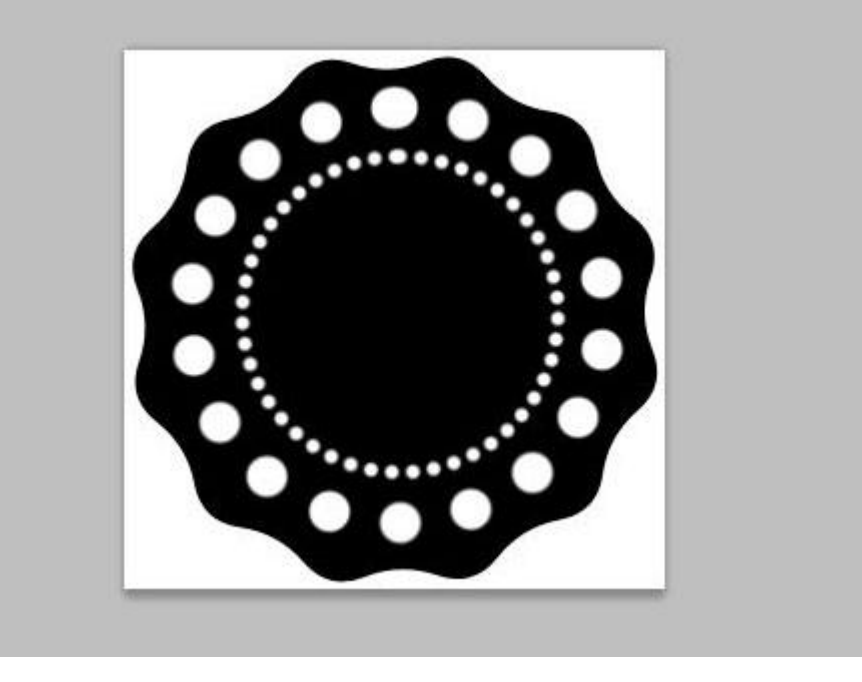

- Witte achtergrondlaag onzichtbaar maken, ga naar Bewerken  $\rightarrow$  Voorinstelling Penseel definiëren, geef als naam 'kant' voor het gedefinieerde penseel.

| Brush Nam | e          | X      |
|-----------|------------|--------|
|           | Name: lace | ОК     |
| 264       |            | Cancel |

<u>Stap 4</u>:

- Terug naar ons werk document, tekst intypen, kleur = # AE1616, gebruikt lettertype Fontleroy, 750pt. Tekstspatiëring = 10 om overlapping te vermijden. Zie palet Teken.

| CHARACTER       | -      | **                                     | •   •= |
|-----------------|--------|----------------------------------------|--------|
| Fontleroy Brow  | n NF   | - Regular                              | ~      |
| <b>T</b> 750 px | •      | A<br>IA (Auto)                         | ~      |
| AV Metrics      | -      | 10                                     | ~      |
| IT 100%         |        | <b>T</b> 100%                          |        |
| Aª 0 px         | Co     | lor:                                   |        |
| T T TT          | ТтТ    | r <sup>1</sup> T <sub>1</sub> <u>T</u> | Ŧ      |
| English: USA    | ~      | aa Smooth                              | ~      |
| Lussiens        | NAL OF |                                        | NI-TAK |
|                 |        |                                        |        |
|                 |        |                                        |        |
|                 |        |                                        |        |
|                 |        |                                        |        |

- Nieuwe laag onder de tekstlaag, noem de laag "Stroke", rechtsklikken op de tekstlaag, kiezen voor 'tijdelijk pad maken', laag "stroke" weer selecteren zodat dit de actieve laag wordt.

|                    | Create Work Path                                                                                  |          |      |    |
|--------------------|---------------------------------------------------------------------------------------------------|----------|------|----|
|                    | Convert to Shape                                                                                  |          |      |    |
|                    | Horizontal<br>Vertical                                                                            |          |      |    |
|                    | Anti-Alias None<br>Anti-Alias Sharp<br>Anti-Alias Crisp<br>Anti-Alias Strong<br>Anti-Alias Smooth |          |      |    |
|                    | Convert to Paragraph Text                                                                         | PATHS    |      | •= |
|                    | Warp Text                                                                                         | Opacity: | 100% | >  |
|                    | Copy Layer Style                                                                                  | Fill:    | 100% | >  |
| L 1997/1992        | Paste Layer Style                                                                                 | ight Cli | ck   | 1  |
| Charger Sal Sal    | Stroke                                                                                            |          |      |    |
| R. M. W. P. Market | 🖉 👿 Cracked Te                                                                                    | dure     |      |    |

- Kies het gemaakte 'kant' penseel, grootte = 30px,tussenruimte = 70%

| Brush Tip Shape         Shape Dynamics         Shape Dynamics         Scattering         Texture         Dual Brush         Color Dynamics         Transfer         Noise         Wet Edges         Noise         Airbrush         Smoothing         Protect Texture                                                                                                    | 25 36 36 | 36                                    | 100 TO 100 TO 100 |                   |
|----------------------------------------------------------------------------------------------------|----------|---------------------------------------|-------------------|-------------------|
| Shape Dynamics   Shape Dynamics   36   32   Scattering   Texture   1   Dual Brush   1   Color Dynamics   1   Color Dynamics   1   Transfer   1   Noise   1   Wet Edges   1   Airbrush   2   Smoothing   Protect Texture                                                                                                    |          |                                       | 25                | ush Tip Shape     |
| Scattering   Scattering   Texture   Dual Brush   Color Dynamics   Transfer   Flip X   Flip X   Flip X   Flip X   Roundness:   10%   Hardness                                                                                                    |          | 1                                     |                   | ane Dynamics      |
| Jocatering   Texture   260   264   260   264   40   45   90     Size   30 pi     Size   30 pi     Size   30 pi     Size   30 pi     Size   30 pi     Size     Size   Smoothing     Protect Texture     Statering     Statering     260   264   40   45   90     Size   30 pi     Size     Size     Size     Size     Size     Size     Size     Size     Size     Size     Size     Size     Size     Size     Size     Size     Size     Size     Size     Size     Size     Size     Size     Size     Size     Size     Size     Size     Size     Size                                                                                                    |          | 32                                    | 36                | attaring C        |
| Interview   Dual Brush   Color Dynamics   Transfer   Flip X   Flip X <t< td=""><td>40 45 90</td><td>264</td><td>260</td><td>uutuus C</td></t<>                                                                                                    | 40 45 90 | 264                                   | 260               | uutuus C          |
| Dual Brush         Color Dynamics         Transfer         Triansfer         Noise         Wet Edges         Airbrush         Smoothing         Protect Texture                                                                                                    | () 30 pr |                                       | Size              | usi Peurb 🕰       |
| Color Dynamics                                                                                                    | Les ha   |                                       | -0                | alay Dynamics     |
| Irransfer     Image: 0°       Noise     Image: 0°       Wet Edges     Image: 0°       Airbrush     Image: 0°       Smoothing     Image: 0°       Protect Texture     Image: 0°                                                                                                    | =lip Y   | x 🗆 Eli                               |                   |                   |
| Noise     Image: Orgon of the second second se |          |                                       |                   | anster 🔟          |
| Wet Edges<br>Airbrush<br>Smoothing<br>Protect Texture                                                                                                    | 00       | igle: (                               | Ar                | oise 🖬            |
| Airbrush     Image: Constraint of the second second s | 100%     | ess:                                  | Roundr            | et Edges 🛛 📓      |
| Smoothing 🛱                                                                                                    |          | e e e e e e e e e e e e e e e e e e e | Hardoa            | rbrush 📓          |
| Protect Texture                                                                                                    | 1        | 80.                                   |                   | noothing 📓        |
| - V DOGUNU 707                                                                                                    | 70%      | ina                                   |                   | otect Texture 🛛 🔓 |
|                                                                                                    | -0       |                                       |                   |                   |
|                                                                                                    |          |                                       |                   |                   |
|                                                                                                    |          |                                       |                   |                   |
|                                                                                                    |          |                                       |                   |                   |

- Voorgrondkleur = # F5F4E6, Direct Selecteren gereedschap aanklikken, rechtsklikken op het pad en kiezen voor 'Pad omlijnen'.

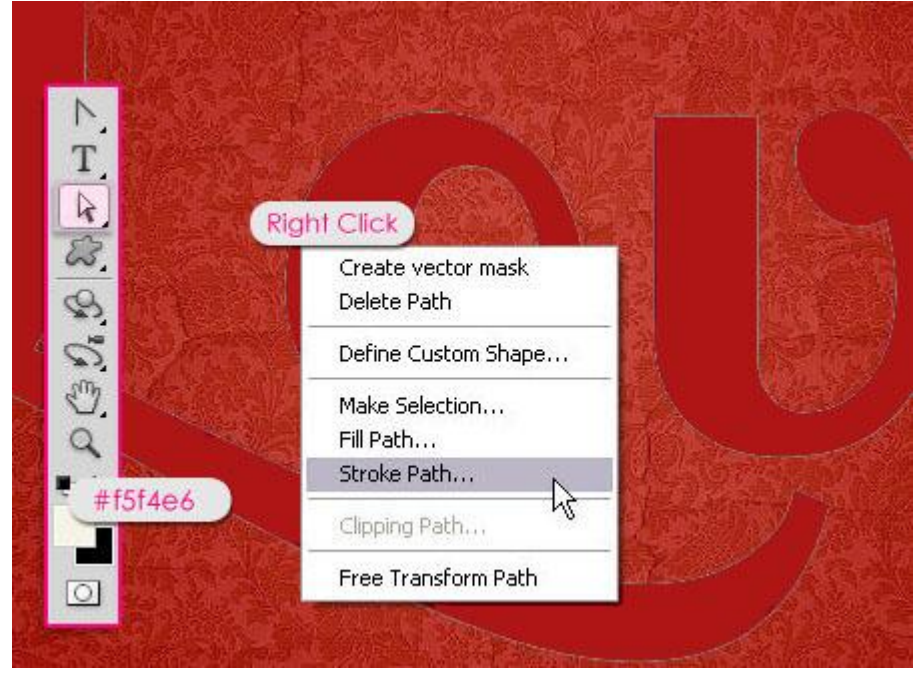

- In dit menu kies je Penseel, Druk simuleren is uitgevinkt.

| Stroke | Path            |    |      |
|--------|-----------------|----|------|
| Tool:  | 🖋 Brush         |    | ж    |
| Sim    | nulate Pressure | Ca | ncel |

- De tekst heeft nu een mooie kanten omlijning.

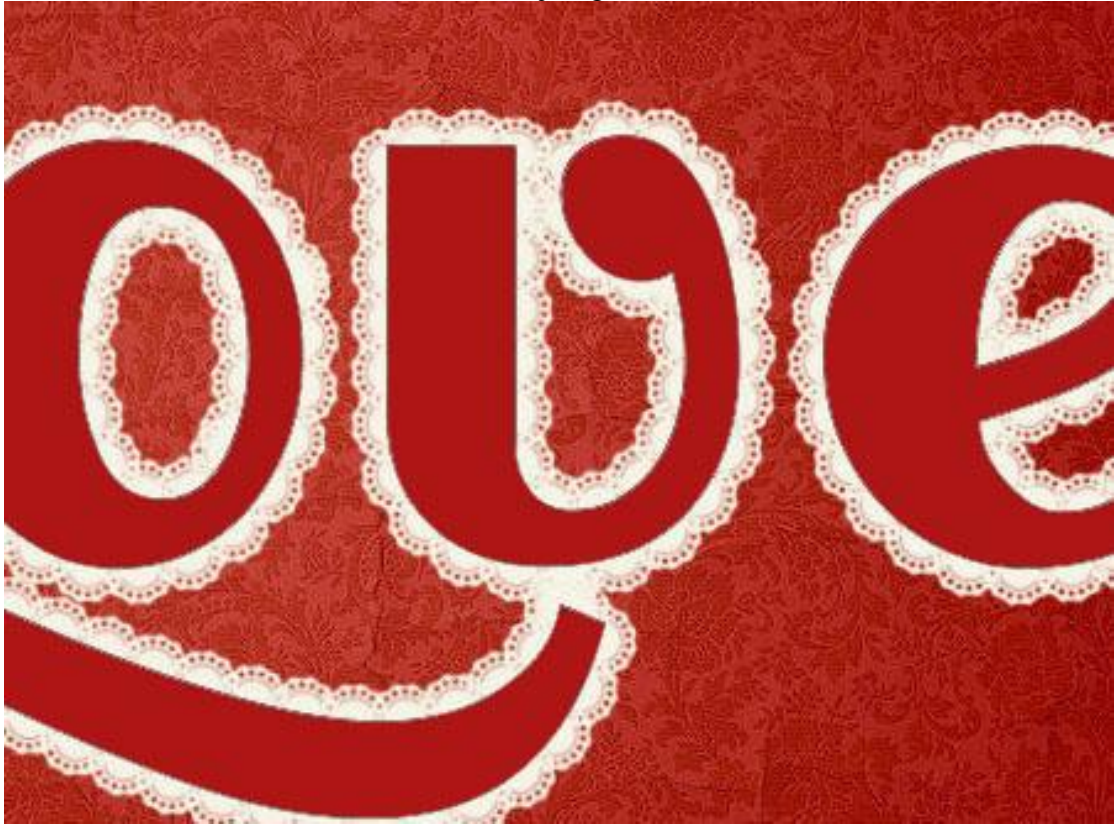

## <u>Stap 5</u>:

Op laag "stroke" volgende laagstijlen toepassen:

- Slagschaduw met onderstaande instellingen (kleur = #848484).

| Styles                    | Structure O                   | ĸ     |
|---------------------------|-------------------------------|-------|
| Blending Options: Default | Blend Mode: Multiply          | cel   |
| Drop Shadow               | Opacity: 75 % New S           | tyle  |
| Inner Shadow              |                               | uleu. |
| Outer Glow                | Angle: 12 ° Use Global Light  | AIGM  |
| Inner Glow                | px 9                          |       |
| Bevel and Emboss          | Spread: 0_%                   |       |
| Contour                   | Size: 2 px                    |       |
| Texture                   | Quality                       |       |
| Satin                     |                               |       |
| Color Overlay             | Contour:                      |       |
| Gradient Overlay          | Noise: 0 96                   |       |
| Pattern Overlay           | Layer Knocks Out Drop Shadow  |       |
| Stroke                    | Make Default Reset to Default |       |
|                           |                               |       |
|                           |                               |       |
|                           |                               |       |

- Schuine kant en Reliëf - kleur schaduw = # DAD1D1.

| Styles                    | Bevel and Emboss              | ОК        |
|---------------------------|-------------------------------|-----------|
| Blending Options: Default | Style: Tener Revel            | Cancel    |
| Drop Shadow               | Technique:                    | New Style |
| Inner Shadow              | Denth:                        |           |
| Outer Glow                |                               | Preview   |
| Inner Glow                | Size:                         | 100       |
| Bevel and Emboss          | Soften: 0 px                  |           |
| Contour                   |                               |           |
| Texture                   | Shading and Angles            |           |
| Satin                     | 122 *                         |           |
| Color Overlay             | Altitude:                     |           |
| Gradient Overlay          | Chart Contains                |           |
| Pattern Overlay           |                               |           |
| Stroke                    | Highlight Mode: Screen        |           |
|                           | Opacity:75%                   |           |
|                           | shadow Mode: Mukiply 🖌 🖌 #dat | IDI       |
|                           | Opacity:                      |           |
|                           | Make Dafault Renet to Default |           |

- Structuur: kies voor Kiezels of iets gelijkend (set structuurvulling2).

| Styles                    | Texture Elements        | OK        |
|---------------------------|-------------------------|-----------|
| Blending Options: Default | (Ant Form)              | Cancel    |
| Drop Shadow               | Pattern:                | New Style |
| Inner Shadow              |                         | Drouiou   |
| Outer Glow                | Scale: 100 %            | Preview   |
| Inner Glow                |                         | 100       |
| Bevel and Emboss          | Invert VLink with Layer |           |
| Contour                   |                         |           |
| ✓ Texture                 |                         |           |
| Satin                     |                         |           |
| Color Overlay             |                         |           |
| Gradient Overlay          |                         |           |
| Pattern Overlay           |                         |           |
| Stroke                    |                         |           |
|                           |                         |           |
|                           |                         |           |
|                           |                         |           |

- Kleurbedekking, kleur = # FFEED0.

| Blending Options: Default  Drop Shadow Inner Shadow | Blend Mode: Normal #ffeed0                                                                                                    | Cancel    |
|-----------------------------------------------------|----------------------------------------------------------------------------------------------------|-----------|
| Drop Shadow                                         | Constitue Of the Providence of the Providence of |           |
| Inner Shadow                                        | Opacity: 100 To                                                                                                    | New Style |
|                                                     |                                                                                                    |           |
| Outer Glow                                          | Make Default Reset to Default                                                                                                    | ▲ blealew |
| Inner Glow                                          |                                                                                                    | 100       |
| Bevel and Emboss                                    |                                                                                                    |           |
| Contour                                             |                                                                                                    |           |
| ✓ Texture                                           |                                                                                                    |           |
| Satin                                               |                                                                                                    |           |
| Color Overlay                                       |                                                                                                    |           |
| Gradient Overlay                                    |                                                                                                    |           |
| Pattern Overlay                                     |                                                                                                    |           |
| Stroke                                              |                                                                                                    |           |
|                                                     |                                                                                                    |           |
|                                                     |                                                                                                    |           |
|                                                     |                                                                                                    |           |

## <u>Stap</u> 6:

Ook aan de originele tekstlaag geef je onderstaande laagstijlen: - Schaduw binnen, kleur = # B65252.

| Styles                    | Inner Shadow                  | OK              |
|---------------------------|-------------------------------|-----------------|
| Blending Options: Default | Blend Mode: Multiply          | Cancel          |
| Drop Shadow               | Opacity: 75 %                 | New Style       |
| Inner Shadow              |                               | Dreuleus        |
| ✓ Outer Glow              | Angle: 120 ° Use Global Light | <b>M</b> Heview |
| Inner Glow                | Distance: 0 px                | (CITA)          |
| Bevel and Emboss          | Choke: 0 %                    |                 |
| Contour                   | 🔶 Size: 16px                  |                 |
| ✓ Texture                 | Quality                       |                 |
| Satin                     |                               |                 |
| Color Overlay             | Contour:                      |                 |
| Gradient Overlay          | Noise: 0 %                    |                 |
| Pattern Overlay           | Make Default Reset to Default |                 |
| Stroke                    |                               |                 |
|                           |                               |                 |
|                           |                               |                 |
|                           |                               |                 |

- Gloed buiten, kleur = #84261F.

| Styles                    | OKOK                                                                                                    |
|---------------------------|----------------------------------------------------------------------------------------------------|
| Blending Options: Default | Blend Mode: Multiply                                                                                                    |
| Drop Shadow               | Opacity:75_%                                                                                                    |
| Inner Shadow              | Noise: 0 %                                                                                                    |
| Outer Glow                | ● ● ■ ○ ■ ○ ■ ○ ■ ● ■ ○ ■ ● ● ■ ○ ■ ● ● ■ ○ ■ ● ● ■ ● ● ● ● ● ● ● ● ● ● ● ● ● ● ● ● ● ● ● ● |
| Inner Glow                |                                                                                                    |
| Bevel and Emboss          | Elements                                                                                                    |
| Contour                   | Technique: Softer                                                                                                    |
| V Texture                 | Spread: 0 %                                                                                                    |
| Satin                     | Size:S_px                                                                                                    |
| Color Overlay             | Quality                                                                                                    |
| Gradient Overlay          | Contour:                                                                                                    |
| Pattern Overlay           |                                                                                                    |
| Stroke                    | Kanger 50 %                                                                                                    |
|                           |                                                                                                    |
|                           | Make Default Reset to Default                                                                                                    |
|                           |                                                                                                    |

- Schuine kant en Reliëf: Contour = Guassiaans omgekeerd.

| Styles                    | Bevel and Emboss OK OK                                                                                                    |
|---------------------------|----------------------------------------------------------------------------------------------------|
| Blending Options: Default | Style: Troop Bund                                                                                                    |
| Drop Shadow               | Technique: country and the second second sec |
| Inner Shadow              | Depthy On the Strike                                                                                                    |
| Outer Glow                |                                                                                                    |
| Inner Glow                |                                                                                                    |
| Bevel and Emboss          | Soften: 0 px                                                                                                    |
| Contour                   |                                                                                                    |
| Texture                   | ander and                                                                                                    |
| Satin                     | Use Global Light                                                                                                    |
| Color Overlay             | Akitude:                                                                                                    |
| Gradient Overlay          | Ger Centerry Transient / Culoring Inverse )                                                                                                    |
| Pattern Overlay           | duss contour.                                                                                                    |
| Stroke                    | Highlight Mode: Screen M #9C4545                                                                                                    |
|                           | Opacity:75%                                                                                                    |
|                           | Shadow Mode: Multiply 🖌 🖌 🚾 #CC7070                                                                                                    |
|                           | Opacity:                                                                                                    |
|                           |                                                                                                    |

- Structuur: kies Geweven, weefsel of iets gelijkend.

| Styles                    | Texture                 | ОК          |
|---------------------------|-------------------------|-------------|
| Blending Options: Default | (Wo                     | ven) Cancel |
| Drop Shadow               | Pattern:                | to Origin   |
| Inner Shadow              |                         |             |
| Outer Glow                | Scale:                  | %           |
| Inner Glow                | Depth:                  | 96 (2008)   |
| Bevel and Emboss          | Invert VLink with Layer |             |
| Contour                   |                         |             |
| ✓ Texture                 |                         |             |
| Satin                     |                         |             |
| Color Overlay             |                         |             |
| Gradient Overlay          |                         |             |
| Pattern Overlay           |                         |             |
| Stroke                    |                         |             |
|                           |                         |             |
|                           |                         |             |
|                           |                         |             |
|                           |                         |             |

### <u>Stap</u> 7:

Dit is facultatief!

Nieuwe bovenste laag, voorgrondkleur = # F5F4E6, kies een hard penseel en teken enkele cirkels om op die manier een bloemetje samen te stellen, geef de laag als laagstijl 'Ivory'.

Hier nog eens het eindresultaat!

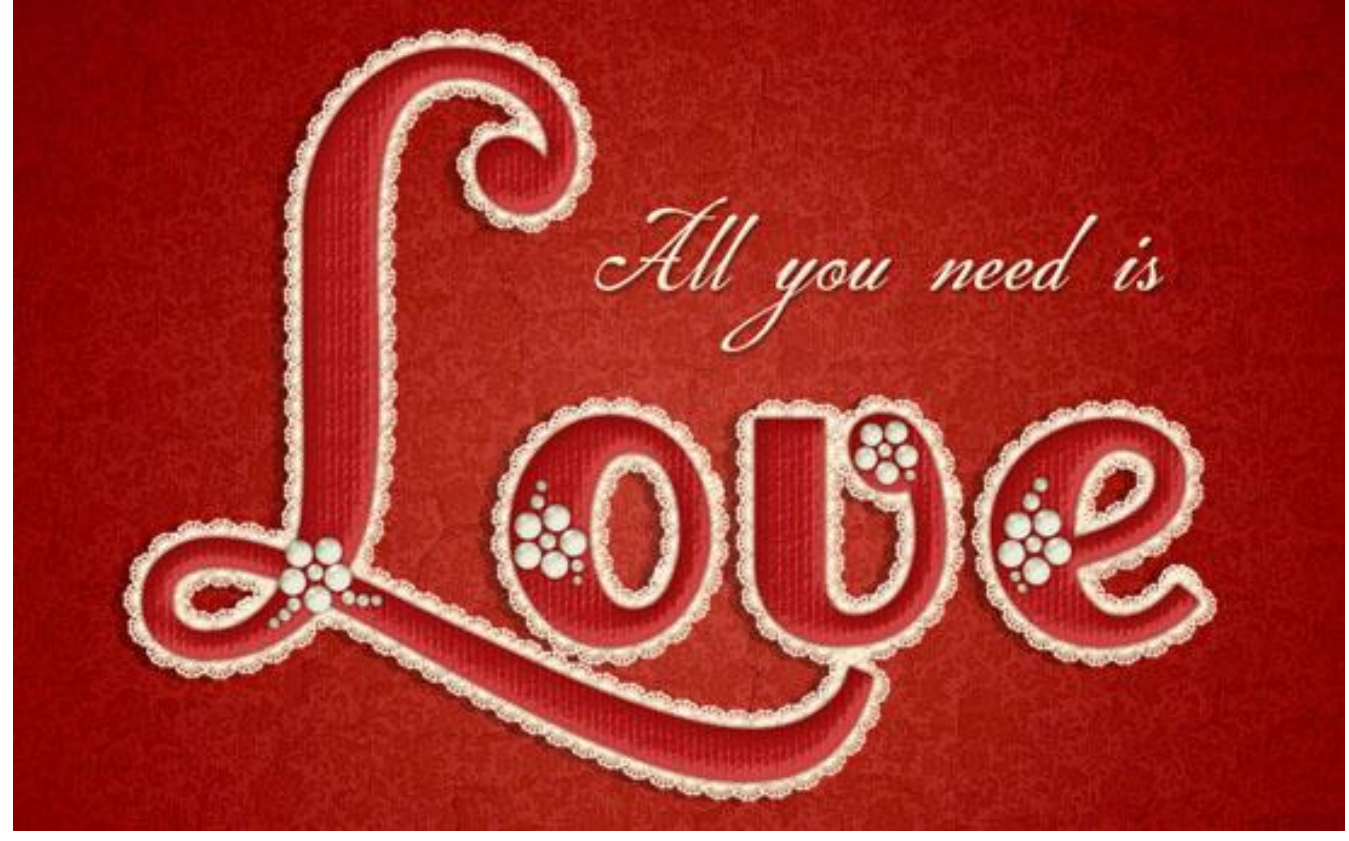